# 滙豐商務「網上理財」 強積金服務使用指引

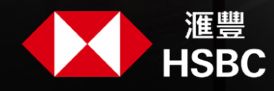

商務「網上理財」為你提供一個既便捷又安全的途徑處理僱員的強積金供款,不但可節省行政時間, 同時亦可減少計算失誤,避免因供款不足而可能出現的附加費。

### 目錄

| 使月                     | 月商務「網上理財」                                                                   |
|------------------------|-----------------------------------------------------------------------------|
| 1.                     | 瀏覽香港滙豐網站                                                                    |
| 2.                     | 登入商務「網上理財」                                                                  |
|                        |                                                                             |
| 編                      | <b>以及遞交付款結算書</b>                                                            |
| 1.                     | 選擇供款賬目                                                                      |
| 2.                     | 選擇「最早直接付款日」6                                                                |
| 3.                     | (可選)為新僱員添加供款記錄                                                              |
| 4.                     | (可選) 匯報現有僱員離職                                                               |
| 5.                     | 輸入供款詳情10                                                                    |
| 6.                     | 核對及遞交付款結算書11                                                                |
| 7.                     | 確認遞交付款結算書                                                                   |
|                        |                                                                             |
| 待狐                     | £交付款結算書                                                                     |
| 1.                     | 選擇供款賬目                                                                      |
| 2.                     | 核對並遞交付款結算書14                                                                |
| 3.                     | 確認遞交付款結算書                                                                   |
|                        |                                                                             |
| 查閱                     | 【<br>已遞交的付款結算書                                                              |
|                        |                                                                             |
| 1.                     | 選擇供款賬目                                                                      |
| 1.<br>2.               | 選擇供款賬目                                                                      |
| 1.<br>2.               | 選擇供款賬目                                                                      |
| 1.<br>2.<br>檔案         | 選擇供款賬目                                                                      |
| 1.<br>2.<br><b>檔</b> 穿 | 選擇供款賬目                                                                      |
| 1.<br>2.<br>檔案         | 選擇供款賬目                                                                      |
| 1.<br>2.<br>檔案<br>滙豐   | 選擇供款賬目       15         查閱供款詳情       16          16          17          18 |

如有任何疑問,請致電滙豐強積金僱主熱線(852) 2583 8033或聯絡你的客戶經理。

🔄 使用商務「網上理財」

#### 1. 瀏覽香港滙豐網站

於香港滙豐網站的主頁(business.hsbc.com.hk),點擊「登入」下的『商務「網上理財」』。

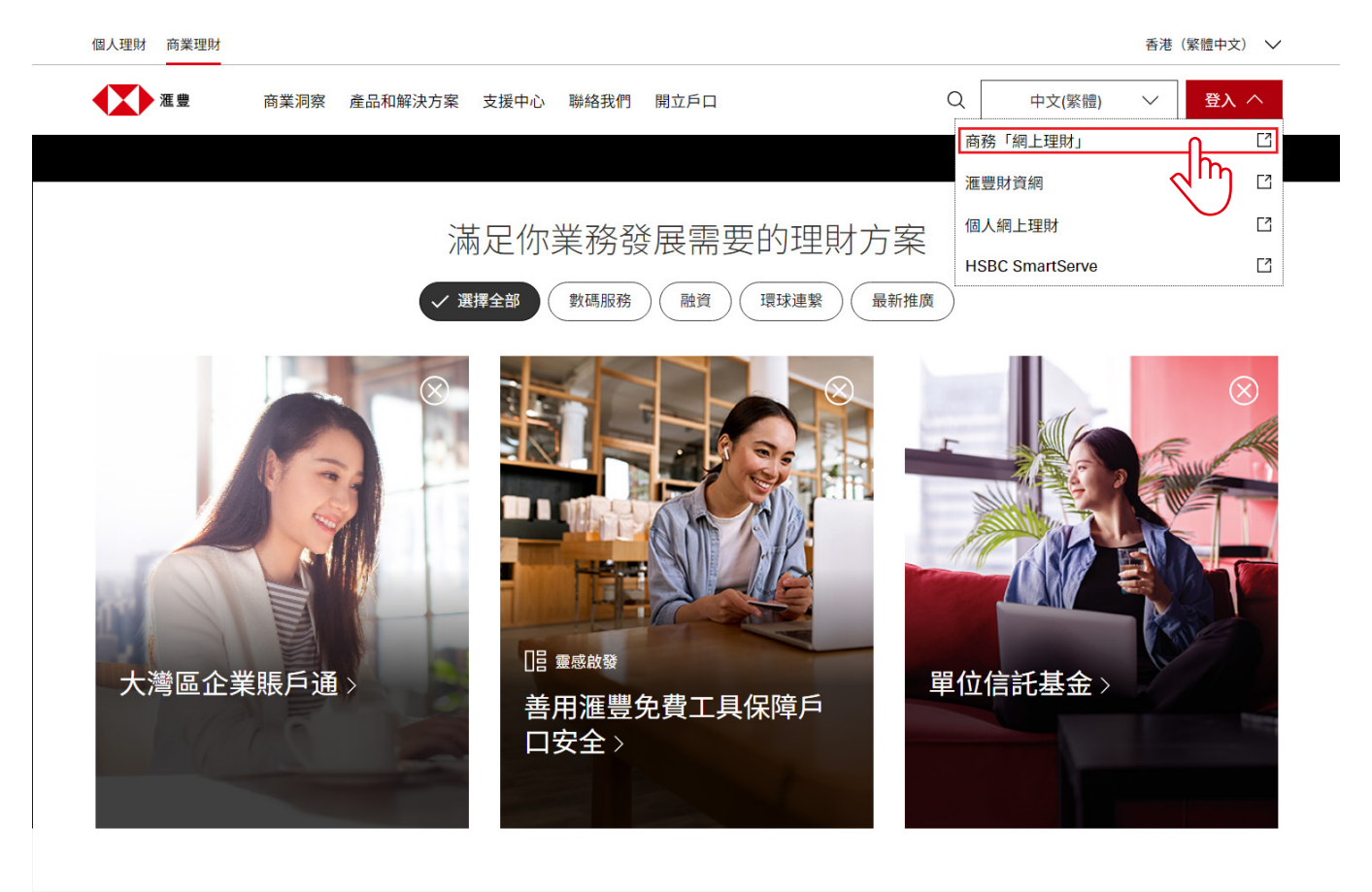

#### 2. 登入商務「網上理財」

輸入使用者名稱、密碼及保安編碼登入商務「網上理財」。

如你尚未申請商務「網上理財」,點擊右側的『申請商務「網上理財」服務』並跟據指示申請完整的商務「網上理 財」服務。如你只想申請強積金服務,請於申請前遞交『商務「網上理財」強積金服務登記表格』。該表格可以從 香港滙豐網站的主頁(business.hsbc.com.hk)「表格下載中心」的部分下載。

## ← 編製及遞交付款結算書

如你同時具有編製及遞交付款結算書的權限,你可以按照以下步驟一次過編製及遞交付款結算書。

#### 1. 選擇供款賬目

- 1. 點擊商務「網上理財」首頁左側「強積金服務」下的「編製付款結算書」。
- 2. 頁面會顯示你賬戶內所有未遞交的供款賬目。選擇你要遞交的供款賬目,然後點擊「>」繼續。

| 1 T    | () <u>#</u> #                         |          |                        |                            |                            |                                          |                             |                                      | ■ 新譜 ~           | A HKHBAP000020211603SUC001 | 登出 |
|--------|---------------------------------------|----------|------------------------|----------------------------|----------------------------|------------------------------------------|-----------------------------|--------------------------------------|------------------|----------------------------|----|
| t      | 強積金服務                                 | ×        | 46 伊川                  | 付款体管表                      |                            |                                          |                             |                                      |                  |                            |    |
|        | 性精全服務                                 | ^        | 加田地文                   | 门秋柏异音                      |                            |                                          |                             |                                      |                  |                            |    |
| .1     | " 編製付款                                |          |                        | •                          |                            | 併入這麼強積主智選計劃(「智選計)<br>2月1日下午11月50日,這時度(1月 |                             | 、11月月2日日本共和国和市场(市场)、1月1日日十日、「19日本国営会 | +→231+ ₩10(+c)). |                            |    |
|        |                                       |          |                        |                            | <b>《八明王理时次五副刘阳</b> 月       | 四個条統的相關服務並不受影響。                          | 工程的汉王朝只由日本国家和同世界使其正可又被国外汉里的 | - ※46位利用ロロ線設備が通り使用と加工権対すり、25体工業を通    | Element Externit |                            |    |
|        |                                       |          | 田注                     |                            | 須直将不會暫停・                   |                                          |                             |                                      |                  |                            |    |
|        | 付款權渠道服務                               |          |                        |                            |                            |                                          |                             |                                      |                  |                            |    |
|        | · · · · · · · · · · · · · · · · · · · |          | 項上僅                    | 目的有限                       |                            |                                          |                             |                                      |                  |                            | ~  |
|        | 戶口管理                                  | ~        | (月3)(11)<br>10(11)(11) | 員在供款日或之前透交音<br>D.成本部時大社計算書 | 現代教                        |                                          |                             |                                      |                  |                            | ~  |
|        |                                       |          | 調注意:                   |                            | ※主要スロ短期は休款<br>提示列載於本編頁之原部。 |                                          |                             |                                      |                  |                            | Ň  |
|        |                                       |          | BizExp                 | ress 新增強積金功額。]             | 立即通過手續填寫及透交獲               | 豐強積全付款結算書,簡單快提地完成強                       | (編金供款: <u>了解更多。</u>         |                                      |                  |                            |    |
|        |                                       |          |                        | 付款中心                       | 煤田鉄砌                       | 曲                                        | 至<br>2021164                | 供数總額<br>13 - ABC Company             | 透交人              | 上次更新日期                     |    |
|        |                                       |          | 1.                     | DAY                        | 能持續員                       |                                          | · · · · · ·                 | 輸入薪金日期(年/                            | 月/日)並按           | *                          |    |
| .2     |                                       |          | 2.                     | DAY                        | 20467539                   | 2025年04月25日                              | 2025年04月25日                 | HKD 潮元 0.00                          | SUC001           | 2025年05月08日                | >  |
| $\sim$ |                                       |          |                        |                            |                            |                                          | 202                         | 18899 - 123 Co                       |                  |                            |    |
|        |                                       |          | -                      |                            | 1                          |                                          |                             |                                      |                  |                            |    |
| _      | MLV1                                  | 20472228 |                        | 195年64日01日                 |                            | 2026年07日20日                              |                             |                                      | 10001            | 2025年05月08日                |    |

#### 2. 選擇「最早直接付款日」

#### 🖗 提示

於下午5時前(星期一至星期五,公眾假期除外)遞交付款結算書,你可將當日設定為「最早直接付款日」並於當 日繳付供款。如你於下午5時後至下午11時59分(星期一至星期五,公眾假期除外)遞交付款結算書,你只可設定 下一個工作日或其後的工作日為「最早直接付款日」以繳付供款。請注意,如你於供款日下午5時後至下午11時59 分遞交付款結算書及設定下一個工作日為「最早直接付款日」,供款日仍會被視為付款結算書之遞交日期。

為避免被徵收逾期附加費,你應在供款日或之前遞交付款結算書。

| • | ž章             |                                                                                                    |                                                            |                                         |                                               |                               | ■ 繁雜 ~         | L HKHBAP000020211603SUC001 | 登出     |
|---|----------------|----------------------------------------------------------------------------------------------------|------------------------------------------------------------|-----------------------------------------|-----------------------------------------------|-------------------------------|----------------|----------------------------|--------|
|   | %结全距涨 x        |                                                                                                    |                                                            |                                         |                                               |                               |                |                            |        |
|   |                | 編製付款結算書 - 供款詳                                                                                                    | 肯                                                          |                                         |                                               |                               |                |                            |        |
|   |                |                                                                                                    |                                                            |                                         |                                               |                               |                |                            |        |
|   | 編纂付款法算書        | 田2019年7月1日話:運算探機会由当計劃(「田道<br>日本計劃の利用時は有:0019年6月27日下午4)                                                                                                    | 計劃」)會合併人這豐時標金發展計劃(「發展計劃」)。<br>8至2019年7日1日下午11時59分,這醫信人還上還訊 | 为实际或就管案内各进稿就建建要任何改具接受为实施                | 1.1.121年計劃会保護整理到經濟(建築人物上電販上的「編集               | 金素算得出了現代, 容易注例)。              |                |                            |        |
|   | 特護交付款換算書       | 就聲描計劃的成果而言。這豐佳人成上提約及互動                                                                                                    | 式輕音回應系統的情質證證並不是影響。                                         |                                         |                                               |                               |                |                            |        |
|   | 查爾已溫交的付款結算書    | 請注意來發「損上理稅」及其損更將不會暫停。                                                                                                    |                                                            |                                         |                                               |                               |                |                            |        |
|   | 付款置構塑設設        | 有緊張重導構会計劃的合併解構,構造腎上的別源                                                                                                    | 豐厚橋主領真www.habo.com.hk/mpf的「計劃委員會                           | 吉,之遗亲及常見明题。<br>-                        |                                               |                               |                |                            |        |
|   | 遊童孫領金發出的電弊<br> | 橫上婚員的有關入意                                                                                                    |                                                            |                                         |                                               |                               |                |                            | ~      |
|   | 卢미블륨 🗸         | 為新聞員在供取日或之前過交首的供款                                                                                                    |                                                            |                                         |                                               |                               |                |                            | ~      |
|   |                | 利供款日或之前還交付款推算書及金數支付錄制性的                                                                                                    | *                                                          |                                         |                                               |                               |                |                            |        |
|   |                |                                                                                                    |                                                            | 10 17HT2.                               |                                               |                               |                |                            |        |
|   |                | STOPPON NAMES OF TOWAY NAMES                                                                                                    |                                                            |                                         |                                               |                               |                |                            |        |
|   |                | 11 I                                                                                                    | 20226699 - 123 Co                                          |                                         |                                               |                               |                |                            |        |
|   |                | 付款申心                                                                                                    | MLY1                                                       | 展目號碼                                    | 20473228                                      | 88                            | HKD 港元         |                            |        |
|   |                | 供款期                                                                                                    | 2026年04月01日 - 2025年04月30日                                  |                                         |                                               |                               |                |                            |        |
|   |                |                                                                                                    |                                                            |                                         |                                               |                               |                |                            |        |
|   | <b>2</b>       | ·<br>是早言接付款日                                                                                                    |                                                            | 0                                       | 2025年05月10日                                   |                               |                |                            |        |
|   |                | 58                                                                                                    |                                                            | h                                       |                                               | 1 *                           |                |                            |        |
|   |                | 重要付款户口                                                                                                    | 123 456789 001                                             |                                         |                                               |                               |                |                            |        |
|   |                | 重要付款续行                                                                                                    | The Hongkong and Shanghai                                  | Bort                                    |                                               |                               |                |                            |        |
|   |                |                                                                                                    |                                                            | $\mathbf{\nabla}$                       |                                               |                               |                |                            |        |
|   |                | 如備員之有關人意有任何満動,體更新並被「計算及                                                                                                    | 嚴存,以直關新錄制性供款,如自關性供款有任何變)<br>                               | 動,體輸入個別 <mark>信用</mark> 之新供款金額,於完成更新貿彩進 | · 體編起版「計算及微存」 ·                               |                               |                |                            |        |
|   |                | 如理書信員的書簡入書為藝,讓於書簡入書助入「0                                                                                                    | 、成「0.00」、20日本「現実信用的分」的新信用の                                 | 2.大利建築な営攻体数的体数日,建留空安整委員的支援              | (入員之欄位万不要給入「0、或「0.00」。                        |                               |                |                            |        |
|   |                | 語在過交付款結算書前,應小心依責供款詳備,證兒<br>如有查詢,請款電我們的課標会優主熟想(852)258                                                                                                    | 任何遭遇,如已到建備員的接制性供料之供軟日但相<br>3 8033 -                        | 整備員的有關入思留空白・括審被視作沒有匯認供数・                | 接制性公構会計劃管理局(「構会局」)可能會就任何把勾                    | 的課制性供影樂收5% 作為附加費,有關優主更有可能。    | 因此被罰款或這檢控。     |                            |        |
|   |                |                                                                                                    |                                                            |                                         |                                               |                               |                |                            |        |
|   |                | 一般問言,按用來期的非證時僅具的供款日為每月的<br>數據制性供款,有發時情,讀參禁機主局損買 www                                                                                                    | 第10日,諸時憍員(非行興計劃的成員)的供款日是<br>I.mpfa.org.hk,                 | 海關供款期基础一日之後的第10日,如供款日屋屋期六               | <ul> <li>公気使日、丸園警告日或黒色農気警告日、創供軟日屋摘</li> </ul> | 駅日之後第一個工作日並非量期穴・公開間日・別国警<br>1 | F各日収集合農商警告日的任何 | 日子,體髮記;您必須於有餐供軟糕的供軟日或之前有   | 6億農業付金 |
|   |                | 以下的時間表為使用常幹的非體時懂員於2023年的第                                                                                                    | 3月供款日,補注意:此時間要只供參考·                                        |                                         |                                               |                               |                |                            |        |
|   |                | 被用支薪的非臨時備員於2023年的強機会供数日                                                                                                    |                                                            |                                         |                                               |                               |                |                            |        |
|   |                | 供数期弗福的月                                                                                                    | 8                                                          | 供数日                                     |                                               | 供款期美福的月份                      |                | 供教日                        |        |
|   |                | (YYYY#MME                                                                                                    | )                                                          | (YYYY#MM月DD日)                           |                                               | (YYYY海MM月)                    |                | (YYYY海MM月DD日)              |        |
|   |                | 2025年01月                                                                                                    |                                                            | 2025年02月10日                             |                                               | 2025年07月                      |                | 2025年08月11日                |        |
|   |                | 2025年02月                                                                                                    |                                                            | 2025年03月10日                             |                                               | 2025年08月                      |                | 2025年09月10日                |        |
|   |                | 2025年03月                                                                                                    |                                                            | 2025年04月10日                             |                                               | 2025年00月                      |                | 2025年10月10日                |        |
|   |                | 2025#04.H                                                                                                    |                                                            | 2025年05月12日<br>2025年05月12日              |                                               | 2025年10月<br>2025年11月          |                | 2025年11月10日                |        |
|   |                | 2020-0071                                                                                                    |                                                            | 2020/1014                               |                                               | DICOTIN                       |                | 2020112731014              |        |
|   |                | 77.8                                                                                                    |                                                            |                                         | 香港委会编 / 講師報碼                                  |                               |                |                            |        |
|   |                | 供取利                                                                                                    |                                                            |                                         | 2.11.11.11.11.11.11.11.11.11.11.11.11.11      | <b>出期</b> 性伤款                 |                |                            |        |
|   |                | =                                                                                                    | E                                                          | 清閒人思                                    | 11 E                                          | 14 11 I                       |                | 34                         |        |
|   |                | 粒质强具                                                                                                    |                                                            |                                         |                                               |                               |                |                            |        |
|   |                | 1 U TAK KEUNG                                                                                                    |                                                            |                                         | Q441***(*)                                    |                               |                |                            |        |
|   |                | 2025年04月01日                                                                                                    | 2025年04月30日                                                | 20,000.00                               | 1,000.00                                      | 1,000.00                      | ]              | 0.00                       |        |
|   |                | 現有爆員                                                                                                    |                                                            |                                         |                                               |                               |                |                            |        |
|   |                | 2 BRIAN CHEUNG                                                                                                    |                                                            |                                         | AC38*****                                     |                               |                |                            |        |
|   |                | 2025年04月01日                                                                                                    | 2025年04月30日                                                | 20,000.00                               | 1,000.00                                      | 1,000.00                      | J              | 0.00                       |        |
|   |                | 3 CHEUNG SIU LAI                                                                                                    | ampline Dano                                               | 100.000.00                              | F013****                                      |                               | 1              | 10.00                      |        |
|   |                | 2020/04/10/11                                                                                                    | 2023-04/13011                                              | 2000.00                                 | 2 1                                           | Л 1                           |                | 0.00                       |        |
|   |                |                                                                                                    |                                                            |                                         | 5.1                                           | (4.1)                         |                |                            | < >    |
|   |                | 83                                                                                                    |                                                            |                                         |                                               |                               |                |                            |        |
|   |                |                                                                                                    |                                                            |                                         |                                               |                               |                |                            |        |
|   |                | 15 D                                                                                                    | <b>計算</b> 反储在                                              | ε   <u>10λ</u> /3                       | 三次 新居田                                        | 新備/東改離副                       | 影指示            | <b>吝閣泊動</b>                |        |
|   |                |                                                                                                    | ALC: YEAR IN THE                                           | 467.55                                  |                                               |                               |                |                            |        |
|   |                | ×                                                                                                    |                                                            |                                         |                                               |                               |                |                            |        |
|   |                | お他は「施上編財」(「施上編財」)的付款位算書<br>をステラーマナルクロ                                                                                                    | 出版小最新的重接何数结片算符                                             |                                         | 0                                             |                               |                |                            | ~      |
|   |                |                                                                                                    |                                                            |                                         |                                               |                               |                |                            |        |
|   |                | (1年度)の日本の「日本市場」「日本市場」」「日本市場」「日本市場」「日本市場」「日本市場」「日本市場」「日本市場」「日本市場」「日本市場」「日本市場」「日本市場」「日本市場」「日本市場」「日本市場」「日本市場」「日本市場」「日本市場」「日本市場」「日本市場」「日本市場」「日本市場」「日本市場」「日本市場」「日本市場」「日本市場」」「日本市場」「日本市場」「日本市場」」「日本市場」「日本市場」」「日本市場」」「日本市場」」「日本市場」」「日本市場」」「日本市場」「日本市場」」「日本市場」「日本市」」「日本市」」「日本」」」「日本」」」「日本」」」「日本」」」「日本」」」「日本」」」「日本」」」「日本」」」」「日本」」」」「日本」」」」「日本」」」」「日本」」」」」「日本」」」」」」「日本」」」」「日本」」」」「日本」」」」」「日本」」」」」」」「日本」」」」」」」」 |                                                            |                                         |                                               | h-                            |                |                            | ~      |
|   |                | 一次の日本市大学では人で<br>後後増売数法売増設和後空付款は算事                                                                                                    |                                                            |                                         |                                               | In                            |                |                            | ~      |
|   |                | 不能透過商務「細上環町」更改或補充已建立的付用                                                                                                    | si i i i i i i i i i i i i i i i i i i                     |                                         |                                               |                               |                |                            | ~      |
|   |                | 福定登起參加接機會計劃的限期及算改供較的供較目                                                                                                    |                                                            |                                         |                                               |                               |                |                            | ~      |
|   |                | 以重建付款方式支付接機查供款                                                                                                    |                                                            |                                         | · · · · · · · · · · · · · · · · · · ·         |                               |                |                            | ~      |
|   |                | L                                                                                                    |                                                            |                                         |                                               |                               |                |                            |        |

#### 3. (可選)為新僱員添加供款記錄

- 1. 點擊「加入/更改新僱員」,為新僱員添加供款記錄。
- 為新僱員輸入/選擇所有必填資料,包括「姓」、「名」、「證件類別」、「證件號碼」、「性別」、「成員 類別」、「參加計劃日期」、「級別號碼」及「出生日期」。
- 3. 完成後點擊「返回供款詳情」。

#### 🖗 提示

於商務「網上理財」為新僱員添加供款記錄前,你必須在其受僱的首60天內提交僱員申請表(表格編號:IN61), 為你合資格的非臨時僱員登記參加強積金計劃。該表格可以從滙豐強積金的網站首頁「實用資訊」的部分下載。

|                | 在豐                                                                                                    |                   |                                                                      |                                    |          |                   |         |       |                         | ■ 繁體 ~ | 🙎   нкі | HBAP000020211603SUC001 | 登出       | • |
|----------------|----------------------------------------------------------------------------------------------------|-------------------|----------------------------------------------------------------------|------------------------------------|----------|-------------------|---------|-------|-------------------------|--------|---------|------------------------|----------|---|
| <sup>т</sup> З | .2 ×                                                                                                    |                   | 姓<br>成圓規別<br>Chan                                                    | 名<br>参加計劃日期 (年 / 月 / 日)<br>Tai Man |          | 證(牛類別)<br>45別(数碼) |         |       | 整件號碼<br>出生日期(年 / 月 / 日) |        | 性別      |                        |          |   |
| 1              | EEudaxistelee<br>Chan                                                                                                    |                   | Tai Man                                                              |                                    | 難照號碼     |                   |         | К1078 | 31195                   |        |         |                        |          |   |
|                | 全職優員 / 兼職優員 🛛 🗸                                                                                                    |                   | 2023/01/01                                                           | 1                                  | CLASS001 | ~                 | . ~ .   | 1992/ | /01/01                  |        |         |                        |          |   |
| 3              | 20日1日月<br>20日日日月<br>20日日日月<br>20日日日月<br>20日日日日<br>20日日日日<br>20日日日日<br>20日日日日<br>20日日日日<br>20日日日日<br>20日日日日<br>20日日日日<br>20日日日日<br>20日日日日<br>20日日日<br>20日日日<br>20日日日<br>20日日日<br>20日日日<br>20日日日<br>20日日日<br>20日日日<br>20日日日<br>20日日日<br>20日日日<br>20日日<br>20日<br>20 | 3                 |                                                                      | YYYYMMDD 3                         |          | 香港房分證<br>CLASS001 |         |       |                         |        | Ż       |                        |          | 7 |
| I.             |                                                                                                    | 4                 |                                                                      | YYYYMMDD 3                         |          | 香港局分證<br>CLASS001 |         |       |                         |        | Ż       |                        |          |   |
| I.             |                                                                                                    | Б                 |                                                                      |                                    |          | 香港导分程<br>CLASS001 | ~<br> ~ |       |                         |        | 文       |                        |          |   |
| l              |                                                                                                    | 返回                | 1                                                                    |                                    |          |                   |         |       | 3.3                     | 儲      | ž       | 返回供款許                  | < ><br>情 |   |
|                |                                                                                                    | 其他i               | 医交方式處理之相關供款期的供款購目                                                    |                                    |          |                   |         |       |                         |        |         |                        |          |   |
| I.             |                                                                                                    | 於南部<br>電子3<br>為年3 | 客「碩上運財」(「現上運財」)89付款結算書上顯示最新的重<br>5面方式支付供款<br>各18歲或85歲的個員匯報有關人总及強制性供款 | [接付款端戶資料                           |          |                   |         |       |                         |        |         | h                      | v<br>v   |   |
|                |                                                                                                    | 經濟3               | 已過徑透交強積全文件                                                           |                                    |          |                   |         |       |                         |        |         | <u> </u>               | × ·      |   |
|                |                                                                                                    | 透過和不能             | 智案能透映道磁器進交付款總算會<br>登過電器「網上運動」更改或補充已進交的付款總算會                          |                                    |          |                   |         |       |                         |        |         |                        |          |   |
|                |                                                                                                    | 確定社               | 全記參加強積全計劃的限期及首次供款的供款日                                                |                                    |          |                   |         |       |                         |        |         |                        | ~        |   |
|                |                                                                                                    | 以直                | <b>贵村歌方式支付強碼全供款</b>                                                  |                                    |          |                   |         |       |                         |        |         |                        | ~        |   |

#### 4. (可選) 匯報現有僱員離職

- 1. 點擊「加入/更改離職指示」匯報現有僱員離職。
- 2. 點選離職僱員。
- 3. 完成後點擊「繼續」。

| ▲ 和田         |             |                    |                             |                            |              |    | ■ 繁體 ~ | L HKHBAP000020211603SUC001 | 豐出 |
|--------------|-------------|--------------------|-----------------------------|----------------------------|--------------|----|--------|----------------------------|----|
| 〒 強積金服務      | ;           | < 語注意: 尚有更多強積金的書   | 曹操示列截於本綱百之底部。               |                            |              |    |        |                            |    |
| 7248-128723  |             | BizExpress 新增強積金功能 | E - 立即通過手機填寬及透交運動強積全付散結算書,看 | 國黨快捷地完成強積全供款! <u>了解更多。</u> |              |    |        |                            |    |
|              |             |                    |                             |                            |              |    |        |                            |    |
|              |             | 健王<br>付款中心         | 20228899 - 123 Co<br>MLV1   | 第月秋夜                       | 20473228     | 25 | HKD 课示 |                            |    |
| 2            |             | 供款期                | 2025年04月01日 - 2025年04月3     | 30 n                       |              |    |        |                            |    |
| 三日間日度交的行業業員  | 20          |                    |                             |                            |              |    |        |                            |    |
| 何款醫供適服務      |             |                    | 光辉 「透通,川社 ) 德国的破蚀资料。        |                            |              |    |        |                            |    |
| 調揮須匯報的離職僱員,並 | を按「繼續」以輸入傾員 | 的離職資料。             |                             |                            |              |    |        |                            |    |
|              | 姓名          |                    |                             |                            | 香港島分證 / 鏡照號碼 |    |        |                            |    |
|              | LI TAK KEI  | JNG                |                             |                            | Q441***(*)   |    |        |                            |    |
|              | BRIAN CH    | EUNG               |                             |                            | AQ38*****    |    |        |                            |    |
|              | CHEUNG      | SIU LAI            |                             |                            | FO43****     |    |        |                            |    |
| -            | WONG MI     | 51 MEI             | Π                           |                            | ET24*****    |    |        |                            |    |
| 2            | XI YISAN    |                    |                             |                            | D232****     |    |        |                            |    |
|              | ZHU SAN     | I SAN              |                             |                            | BA24*****    |    |        |                            |    |
|              |             | 算他還交方式處理之相關供       | 数編的供数編目                     |                            |              |    |        | 4.3                        | 塘  |
|              |             | 於南部「綱上理財」(「綱」      | 上理財」)的付款總算書上顯示最新的直接付款賬戶算    | 1                          |              |    |        |                            |    |
|              |             | 電子支票方式支付供数         |                             |                            |              |    |        |                            | ~  |
|              |             | 為年滿18歲或65歲的條圓運     | 報有關人息及強制性供款                 |                            |              |    |        | Q)                         | ~  |
|              |             | 經措定這徑還交強積金文件       |                             |                            |              |    |        | $\sim$                     | ~  |
|              |             | 通過檔案就送來道服務這交       | 付款結算書                       |                            |              |    |        |                            | ~  |
|              |             | 不能通過商務「網上理財」]      | 更改或構充已這交的付款結算書              |                            |              |    |        |                            | ~  |
|              |             | 確定登記委加強構金計劃的       | 限期及首次供款的供款日                 |                            |              |    |        |                            | ~  |
|              |             | 以直接付款方式支付強積金       |                             |                            |              |    |        |                            | ~  |

- 為離職僱員輸入/選擇所有必填資料,包括「最後受僱日期」、「離職理由」、「應得長期服務金」、「應得 遣散費」及「已支付予僱員的長期服務金/遣散費」。
- 5. 完成後點擊「返回供款詳情」。

#### 🖗 提示

你需要同時遞交付款結算書以及「長期服務金/遣散費付款證明書」(表格編號:INLS),讓我們適時處理 你的長期服務金或遣散費(如有)退款。該表格可以從滙豐強積金的網站首頁「實用資訊」的部分下載。

|                                    |                                                                                                    |                                                                                                    |          |            | ■ 繁體 ~     | A   HKHBAP000020211603SUC001 | 登出          |
|------------------------------------|----------------------------------------------------------------------------------------------------|----------------------------------------------------------------------------------------------------|----------|------------|------------|------------------------------|-------------|
|                                    | × 於供款日城之前透交付款結算書及全<br>請注意:尚有更多连機金的重要提示:                                                                                                   | 數支付強制性供款<br>列戰於本調重之速部。                                                                                                    |          |            |            |                              | ~           |
| 生的主张18<br>                         | BizExpress 新增建積金功能 - 立即进                                                                                                    | 融手接续寫及這交這豐強發全付新結算會,簡單快捷地完成建發全供款! <u>了格更多。</u>                                                                                                |          |            |            |                              |             |
| 特理交付款装算者<br>直限已建交的付款线算者<br>付款框架进服器 | 極主<br>付款中心<br>供款額                                                                                                    | 202258699 - 123 Co<br>MLY1 縣臣秋陽<br>2025年04月01日 - 2025年04月30日                                                                                 | 20473228 | 資幣         | HKD 港元     |                              |             |
| 產豐強稅全發出的戰爭<br>戶口帶環                 | 當這接「短回供教辦播」時,所有<br>如這種類攝擇仍受壓的種具。請選<br>>                                                                                                   | 8彩端目載被描存,您亦可不她按「儲存」以儲存置料。<br>星「復辰」,當您「短回供助詳価」時,有關最且检會保留在現有極具名單內。                                                                             |          |            |            |                              |             |
|                                    | 香港身分證 / 護照號碼                                                                                                    | 最後受僱日期(年/月/日)                                                                                                    |          | 離職理由       |            |                              |             |
| 姓名                                 | 應得長期服務金                                                                                                    | 應得過數費                                                                                                    |          | 已支付予僱員的長期  | 服務金 / 遺散費  |                              | 復居          |
| XI YISAN                           | D232*****                                                                                                    | 2025/04/30                                                                                                    |          | RE-裁具 / 停工 | $ $ $\vee$ |                              |             |
|                                    | 5,000.00                                                                                                    | h                                                                                                    |          | 3,000.00   |            |                              |             |
|                                    | 認識<br>其他違元方式處理之相關時期的所<br>対策器・保止理解、<br>電子瓦局方式式(1)参数<br>為年温(1)最近の最計量展開新報品,<br>可編定地區還完隆級金文件                                                  | 8項目<br>) 2010時結算量上編示論新行型描作的稿件算程<br>                                                                                                    |          | 4.5        | 儲存         | 返回供款詳情                       | ~<br>~<br>~ |
|                                    | 10回<br>其他组交方术是理念指展并我们的<br>刘驾智"保上理教"、("保上理教"、<br>每子方案的方式式付款款<br>为年常"和建筑的会社》接直提的开握、<br>经报表地层组合为接触之件<br>把通常系统地质组织相互介的结算<br>不能通道资料"保上规制",是改和承 | <ul> <li>8년 8월 - 신국구 교육하고 일하던 하셔 수 열정</li> <li>8년 18년 18월 - 신국구 교육하고 일하던 하셔 수 열정</li> <li>8월 18월 18월 18월 18월 18월 18월 18월 18월 18월 1</li></ul> |          | 4.5        | 儲存         |                              |             |

#### 5. 輸入供款詳情

- 1. 檢視所有僱員的「有關入息」並按需要更新。
- 2. 點擊「計算及儲存」,系統將自動計算每位僱員的僱主/僱員強制性供款。
- 3. 如果需要,輸入/更新僱主及/或僱員的「自願性供款」。
- 4. 完成後點擊「查閱總數」。

#### 😧 提示

如僱員(除了在同一僱用期受僱少於60日的新僱員)的「有關入息」之欄位留空,即代表沒有匯報有關入息 及強制性供款資料。

就同一僱用期受僱不少於60日的現有僱員,如有關入息為零,請於「有關入息」之欄位輸入「0」或「0.00」。

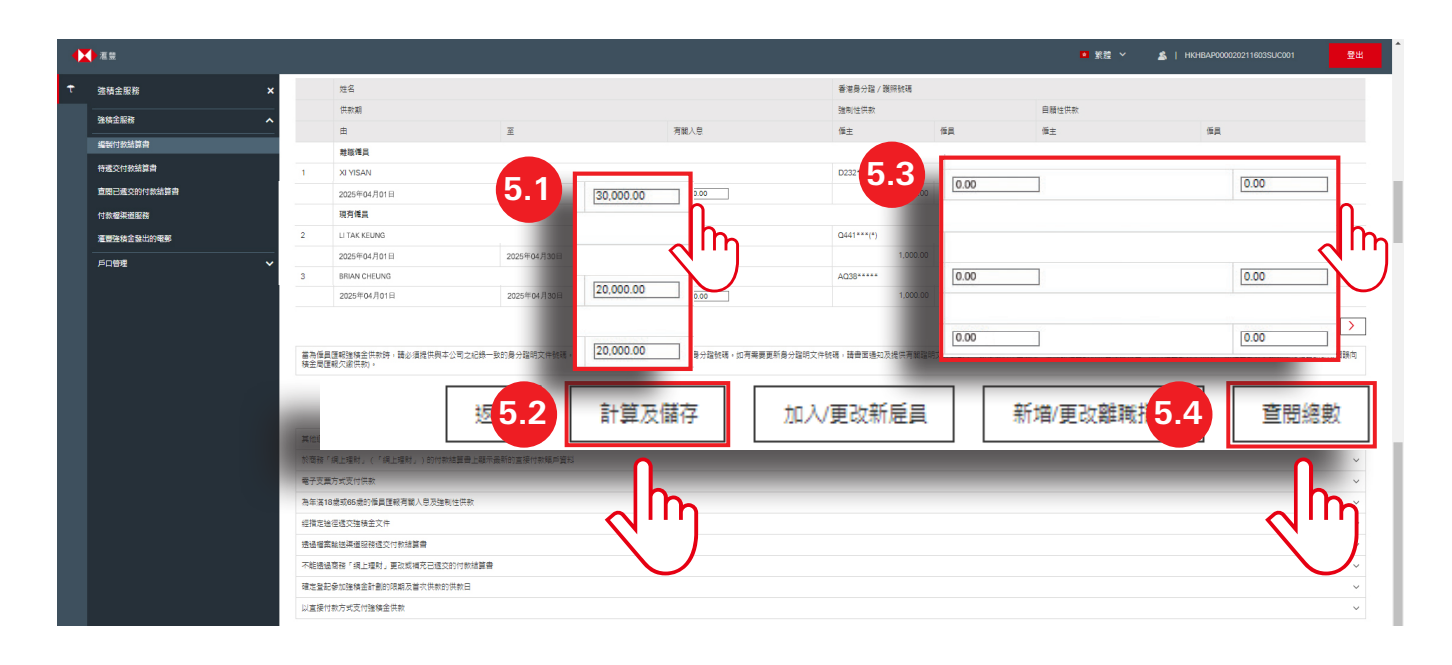

#### 6. 核對及遞交付款結算書

- 1. 仔細核對「供款總額」、「強制性供款總額」及「自願性供款總額」。
- 2. 點擊「查閱及列印詳情」以查閱及列印付款結算書的詳細資料。
- 3. 核對後,點選方格並點擊「遞交」。

#### 🖗 提示

沒有遞交權限的使用者可以編製付款結算書,及點擊「遞交」以儲存付款結算書至「待遞交付款結算書」頁面。具有遞交權限的使用者可從「待遞交付款結算書」頁面選取已儲存的付款結算書作檢查及遞交。

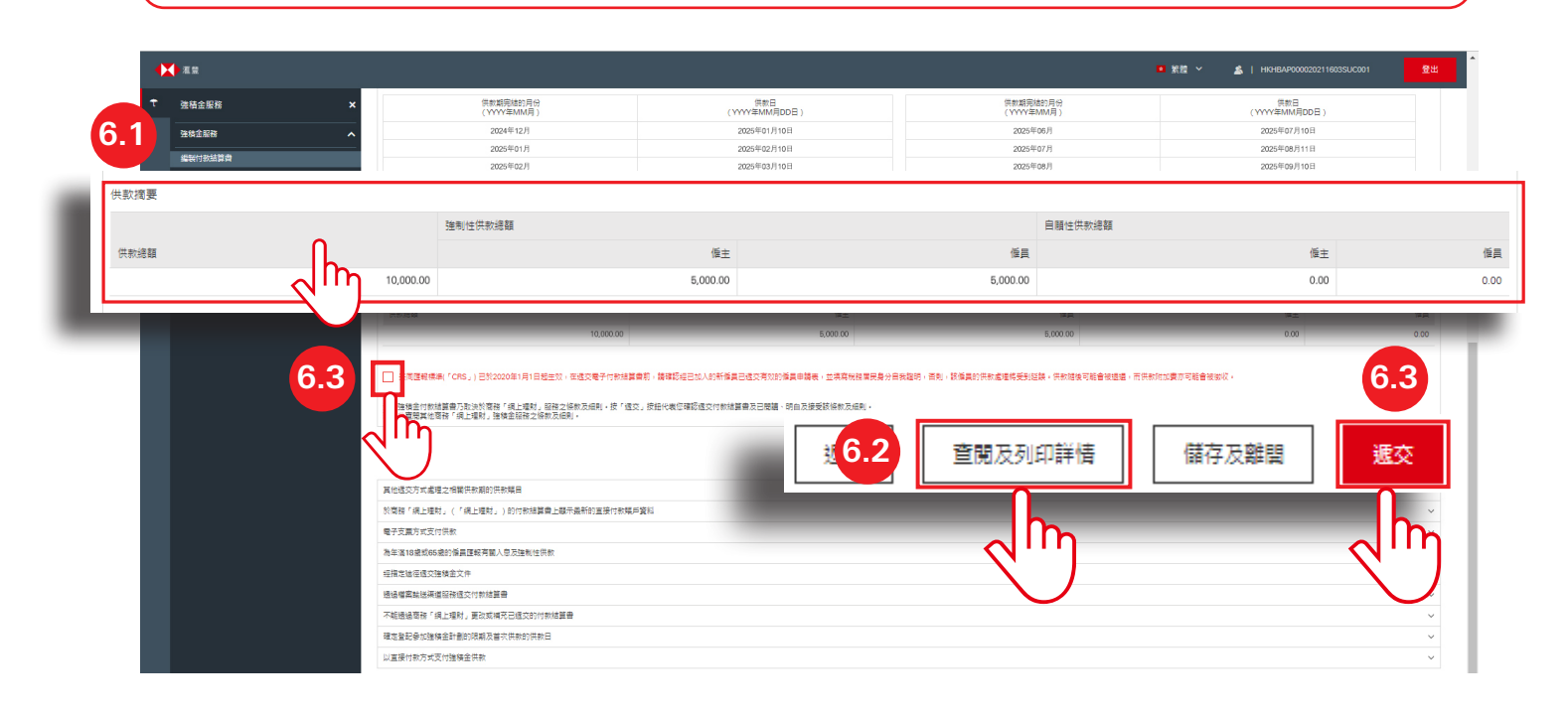

#### 7. 確認遞交付款結算書

- 成功遞交付款結算書後,頁面會顯示載有「備註號碼」的「確認指示」頁面。你可以截圖並保存該頁面以供將 來參考。
- 2. 點擊「確定」離開頁面。

#### 🖗 提示

你不能透過商務「網上理財」更改任何已遞交的付款結算書。如你想進行更改,請列印付款結算書的詳細資料,在更改旁加簽作實並將文件寄回給我們。

|          | 2.11                   |                                                                                                | ■ 繁體 ~                                                   | 🖄   HKHBAP000020229741KANJP4                                    | 登出           |
|----------|------------------------|------------------------------------------------------------------------------------------------|----------------------------------------------------------|-----------------------------------------------------------------|--------------|
| <u>ƙ</u> | 強積金服務 ×                | 確認指示                                                                                           |                                                          |                                                                 |              |
|          | 強積金服務 <b>へ</b>         |                                                                                                |                                                          |                                                                 |              |
|          | 編製付款結算書                | 由2019年7月1日起,運登送領全自選計劃(「自選計劃」)将會<br>計劃現有的六項成分基金並新增至其計劃内,令基金選擇增加<br>11百枚分表会世界有相同的名称、約第日標約改築、以降水平 | 合併入運營建積金智選計劃(「智選計劃」<br>至20頁,合併後,這六項新増的成分基金<br>以及壽用及你需結構。 | ),是次合併正得有關監管機構的正式批准,智選計劃將<br>及現時在智識計劃內的五項配對成分基金與現時在自選計          | 複製白鐵<br>計劃内的 |
|          | 待适交付款结算書               | 有能運用地結金計劃約合併提倡,該瀏覽上數到運用地結金網                                                                    | 百 www.hshc.com.hk/mnf.的「計劃会」                             | 8者,之诵告万堂目愁题。                                                    |              |
|          | 查閱已遞交的付款結              | 22 (19) (20 (20 (20 (20 (20 (20 (20 (20 (20 (20                                                |                                                          |                                                                 |              |
|          | # <b>4</b>             | 填上循貫的有關入意                                                                                      |                                                          |                                                                 | ~            |
|          | 付款檔渠道服務                | 為新懂員在供数日或之前透交首次供数                                                                              |                                                          |                                                                 | ~            |
|          | <u>酒豐強</u> 積金發出的電<br>家 | 於供款日或之前透交付款結算書及全數支付強利性供款                                                                       |                                                          |                                                                 | ~            |
|          |                        | 請注意:尚有更多強積金的重要提示列載於本網頁之底部。                                                                     |                                                          |                                                                 |              |
|          | 管理监控投權                 | BizExpress 新增證積金功能 - 立即透過手機填寫及遞交運豐證                                                            | 積金付款結算書,簡單快捷地完成強積金                                       | 洪款! <u>了解更多。</u>                                                |              |
|          | 戶口管理 🗸                 |                                                                                                |                                                          |                                                                 |              |
|          |                        | 如你在運戰離職備員資料內數有長期服務主或還影費,你可透過<br>28838033歲敗有關表悟,請填妥相關表相及适交予我們,有關<br>方可獲得處理。                     | 發供的 <mark>保夏</mark> 下載「長期服務全/還散費付<br>長期服務全或還數費的還数申請,只能在  | 效證明書」(INLS)表相成致電我們運塑強強金僅主熱線(85<br>低交夠效「長期服務金/儘動費付款證明書」(INLS)表相的 | i2)<br>约请况下, |
|          | 71                     | 備註號碼                                                                                           | 180200012082                                             |                                                                 |              |
|          |                        | 指示                                                                                             | 遞交強積金付款結算書                                               |                                                                 |              |
|          |                        | 僱主                                                                                             | 123 Co                                                   |                                                                 |              |
|          |                        | 強積金僱主編號                                                                                        | 20228899                                                 |                                                                 |              |
|          |                        | 付款中心                                                                                           | MLY                                                      |                                                                 |              |
|          |                        | 賬目號碼                                                                                           | 20473228                                                 |                                                                 |              |
|          |                        | 供款期                                                                                            | 2025年04月01日 - 2025年04月30                                 | B                                                               |              |
|          |                        | 供款金額                                                                                           | HKD 10,000.00 港元                                         |                                                                 |              |
|          |                        | 最早直接付款日                                                                                        | 2025年05月10日                                              |                                                                 |              |
|          |                        | 直接付款戶口                                                                                         | 123 456789 001                                           |                                                                 |              |
|          |                        | 直接付款銀行                                                                                         | The Hongkong and Shanghai Ba                             | anking Corporation Limited                                      |              |
|          |                        | 1                                                                                              |                                                          | 7.2                                                             | 確定           |
|          |                        |                                                                                                |                                                          |                                                                 |              |
|          |                        | 其他适交方式處理之相關供款期的供款賬目                                                                            |                                                          | •                                                               | 2''J         |
|          |                        |                                                                                                |                                                          |                                                                 | $\smile$     |
|          |                        | 於應務「總上理財」(「總上理財」)的付款結算書上顯示攝影                                                                   | 的直接付款課戶管料                                                |                                                                 | $\sim$       |

# ↑ 待遞交付款結算書

如你具有遞交付款結算書的權限,你可以按以下步驟遞交由僅具有編製付款結算書權限的使用者編製的付款結算書。

#### 1. 選擇供款賬目

- 1. 點擊商務「網上理財」首頁左側「強積金服務」下的「待遞交付款結算書」。
- 2. 頁面會顯示你賬戶內所有未遞交的供款賬目。選擇你要遞交的供款賬目,然後點擊「>」繼續。

| •   | 產豐             |                                        |                                            |                               |                            |                          | ■ 紫檀 ~         | 🔹   HKHBAP000020211603SUC001 | 登出     |
|-----|----------------|----------------------------------------|--------------------------------------------|-------------------------------|----------------------------|--------------------------|----------------|------------------------------|--------|
| t   | 強積金服務 ×        | <b>往</b> 遞态付款结管書                       |                                            |                               |                            |                          |                |                              |        |
|     | 弹簧金服器 <b>^</b> | 行越又已派起开目                               |                                            |                               |                            |                          |                |                              |        |
|     | grav           |                                        | 題計劃」)將會合併入運豐強積金智趨計會<br>在自選計劃內的11項成分基金均具有相「 | (「智道計劃」),是次合何<br>同的名稱、投資目標和政策 | +正待有關監管機構的正<br>、收費水平以及費用及以 | 式批准,智淵計劃將複製白鄉計畫<br>2費結構, | 現有的六項成分基金並新增至其 | 計劃內,令墓金選擇增加至20項,合併後,這六項新計    | 着的成分基金 |
| 1.1 | 待遞交付款結算書       | 現上戰到                                   | i獲豐強積金調頁 <u>www.hsbc.com.hk/m</u> i        | pf的「計劃參與者」之通告                 | ·及常見問題。                    |                          |                |                              |        |
|     |                |                                        |                                            |                               |                            |                          |                |                              | ~      |
|     | 付款檔渠過服務        | 為新備員在供款日或之前透交首次供款                      |                                            |                               |                            |                          |                |                              | ~      |
|     | 准豐強積全發出的電影     | 於供軟日或之前遵交付款結算書及全數支付強制也                 | 上供教                                        |                               |                            |                          |                |                              | ~      |
|     | 戶口管理           | 請注意:尚有更多強積金的重要提示列載於本網頁                 | 之底部。                                       |                               |                            |                          |                |                              |        |
|     |                | BizExpress 新增强積金功能。立即透過手模填寫            | 及遞交運靈強積金付款結算書,簡單快提                         | 化完成強積金供軟!了解]                  | <u>88 -</u>                |                          |                |                              |        |
| 1 2 |                |                                        |                                            | 供款期                           |                            |                          |                |                              |        |
| 1.2 |                | 付款中心                                   | 既目號碼                                       | 田                             | 至                          |                          | 供款總額 遞交人       | 继交日期                         |        |
| 3.  | MLY1           | 20473228                               | 2025年04月01日                                | 2025年04月30日                   |                            | HKD 港元 10,000.0          | 0 SUC001       | 2025年05月08日                  |        |
|     |                |                                        |                                            | _                             |                            |                          |                |                              |        |
|     |                |                                        |                                            |                               |                            |                          |                |                              |        |
|     |                | 注意:於 <mark>輕公透堂</mark> 內燃交的交易指不會於當日處理。 | 当则曾於下一個工作大處理。                              |                               |                            |                          |                |                              |        |
|     |                | 其他遵交方式處理之相關供款期的供款賬目                    |                                            |                               |                            |                          |                |                              | ~      |
|     |                | 於間務「網上理財」(「網上理財」)的付款結算                 | 「書上聚示最新的直接付款賬戶資料」                          |                               |                            |                          |                |                              | ~      |
|     |                | 電子支票方式支付供款                             |                                            |                               |                            |                          |                |                              | ~      |
|     |                | 為年滿18歲成65歲的懂員匯報有關人息及強制性                | 共教                                         |                               |                            |                          |                |                              | ~      |
|     |                | 經措定述徑透交強積金文件                           |                                            |                               |                            |                          |                |                              | ~      |
|     |                | 透過檔案輸送渠道服務感交付款結算書                      |                                            |                               |                            |                          |                |                              | ~      |
|     |                | 不能透過開務「網上理財」更改或補充已透交的包                 | /款結算書                                      |                               |                            |                          |                |                              | ~      |
|     |                | · 建定登记品加强铸金計量的照期开始控供数的供表               | 18                                         |                               |                            |                          |                |                              | ~      |

#### 2. 核對並遞交付款結算書

- 1. 仔細核對「供款總額」、「強制性供款總額」及「自願性供款總額」。
- 2. 點擊「查閱及列印詳情」以查閱及列印付款結算書的詳細資料。
- 3. 如果需要,點擊「轉至準備」更新付款結算書。
- 4. 核對後,點選方格並點擊「遞交」。

|                |                              |                                                       |                                                                                                    | 第二 業置 べ 🍰   НКНВАР000020229714КАN1Р1                                                       | 登出                       |
|----------------|------------------------------|-------------------------------------------------------|----------------------------------------------------------------------------------------------------|--------------------------------------------------------------------------------------------|--------------------------|
| ₹ 強積金服務        | ×                            |                                                       |                                                                                                    |                                                                                            |                          |
|                | 墨苹童接付款日                      | 2028年06月10日                                           |                                                                                                    |                                                                                            |                          |
| 3841283        | 重張付款月口                       | 123 456789 001                                        |                                                                                                    |                                                                                            |                          |
| 編製付款結算書        | 重張竹款城行                       | The Hongkong and Shanghai Banking Corporation Limited |                                                                                                    |                                                                                            |                          |
| 特證交付款換算書       | 一般而去。傍日紫菀的锦瑚花透真的供煎日海菜日的第10   | 日,陳建婚員(非行開計劃的成員)的供款日長有關供款成長後一日之後的第10日,起供款日長百年         | 1六、公司进口、刘家留会日封三角集家留会日,利供款日再指数日之油第一位工作日前非重成六、公司进口                                                                                                    | - 刘承登会日成三角美帝登会日的行行日子,建新的,你必须放弃整件教解的件教日。                                                    | 2月末時日本付金                 |
| 查爾已錄交的付款結算書    | 教技刑任供款→有数种情。請參關機會局採買 www.mpt | a.org.hk -                                            |                                                                                                    |                                                                                            |                          |
| 付款信用道服器        | 以下的時間表為使用支幣的評證評價員到2023年的每月供  | 款日,讀注意:此時間表只供參考。<br>                                  |                                                                                                    |                                                                                            |                          |
| 准置注意会登出的電影     | 依何支持的非晶份增良於2023年的增度管线和目      |                                                       |                                                                                                    |                                                                                            |                          |
| 世現監控政権         | 供款期壳细的用份                     | 供軟目                                                   | 供款期商编的月份                                                                                                    | 供軟目                                                                                        |                          |
| 50 <b>4</b> 10 |                              | (YYYYAMMADDE)                                         | (YYYY#MM月)                                                                                                    | (YYYY#MM月DD目)                                                                              |                          |
|                | 2024#12/5                    | 2025=01月10日                                           | 20259108/1                                                                                                    | 2025#07月10日                                                                                |                          |
|                | 2025年02月                     | 2025年03月10日                                           | 2075年08月                                                                                                    | 2075年09月10日                                                                                |                          |
|                | 2025年03月                     | 2025年04月10日                                           | 2025年08月                                                                                                    | 2025年10月10日                                                                                |                          |
| 1              | 2025年04月                     | 2025年05月12日                                           | 2025年10月                                                                                                    | 2025年11月10日                                                                                |                          |
|                | 2025年05月                     | 2025年06月10日                                           | 2025年11月                                                                                                    | 2025年12月10日                                                                                |                          |
|                |                              |                                                       |                                                                                                    |                                                                                            |                          |
| βī,            |                              | 橋主                                                    | 15A                                                                                                    | 備主                                                                                         |                          |
| ξ <b>ι</b>     | 10,000.00                    | 15.00 <b>0</b> 0                                      | 道県<br>5,000.00                                                                                                    | 橋主<br>0.00                                                                                 |                          |
| Ęx             | 10.000.00                    |                                                       |                                                                                                    | 12<br>0.0<br>2.2<br>2.3                                                                    | 2.4                      |
| 6              | 10.000.00<br><b>2.44</b>     |                                                       | 24<br>500000<br>*******************************                                                                                                    | <ul> <li>第三</li> <li>2.2</li> <li>2.3</li> <li>室観及別印時間</li> <li>第三準備</li> <li>○</li> </ul> | <b>2.4</b><br><u>⊯</u> ∞ |
| 6              |                              |                                                       | 3.<br>5.000.00<br>NHL-5.001.00, E'000, .<br>NHL-1.015.000.00<br>NHL-1.015.000.00<br>NHL-1.015.000.000<br>NHL-1.015.000.000<br>NHL-1.015.000<br>NHL-1.015 | 4至<br>0.00<br>第11日<br>至記及列印時頃<br>第五進席<br>した                                                | <b>2.4</b><br>≇∞         |

#### 3. 確認遞交付款結算書

參閱第12頁。

### 🚔 查閱已遞交的付款結算書

#### 1. 選擇供款賬目

- 1. 點擊商務「網上理財」首頁左側「強積金服務」下的「查閱已遞交的付款結算書」。
- 2. 頁面會顯示你帳戶下過去12個月內所有已遞交的供款賬目。選擇你要查閱的供款賬目,然後點擊「>」繼續。

|                     |          |             |             |   |     | • •    | 🕅 🗸 🍰   НКНВАРО  | 00020211603SUC001 登出 |
|---------------------|----------|-------------|-------------|---|-----|--------|------------------|----------------------|
| 強積金服務<br>強積金服務      | ×<br>•   | 閱已遞交的付款結算書  |             |   |     |        |                  |                      |
| 編製付款結算書<br>特選交付款品算書 |          | 付款中心 種目號碼   | 供款期         | X | 生效日 | 供款     | 總額 建交人 建交目       | 日期                   |
| MLY1                | 20473228 | 2025年04月01日 | 2025年04月30日 |   |     | HKD 港元 | 10,000.00 SUC001 | 2025年05月08日          |
| C BARRADHANDE       |          |             | _           |   | _   |        |                  |                      |
| 查閱已遞交的              | 的付款結算書   |             |             |   |     |        |                  |                      |
|                     |          |             |             |   |     |        |                  |                      |
|                     |          |             |             |   |     |        |                  |                      |
|                     |          |             |             |   |     |        |                  |                      |
|                     | $\sim$   |             |             |   |     |        |                  |                      |
|                     |          |             |             |   |     |        |                  |                      |
|                     |          |             |             |   |     |        |                  |                      |
|                     |          |             |             |   |     |        |                  |                      |
|                     |          |             |             |   |     |        |                  |                      |
|                     |          |             |             |   |     |        |                  |                      |
|                     |          |             |             |   |     |        |                  |                      |
|                     |          |             |             |   |     |        |                  |                      |
|                     |          |             |             |   |     |        |                  |                      |
|                     |          |             |             |   |     |        |                  |                      |
|                     |          |             |             |   |     |        |                  |                      |
|                     |          |             |             |   |     |        |                  |                      |
|                     |          |             |             |   |     |        |                  |                      |
|                     |          |             |             |   |     |        |                  |                      |
|                     |          |             |             |   |     |        |                  |                      |
|                     |          |             |             |   |     |        |                  |                      |
|                     |          |             |             |   |     |        |                  |                      |
|                     |          |             |             |   |     |        |                  |                      |
|                     |          |             |             |   |     |        |                  |                      |
|                     |          |             |             |   |     |        |                  |                      |

#### 2. 查閱供款詳情

頁面會顯示所選的付款結算書,列出所有供款的詳情。

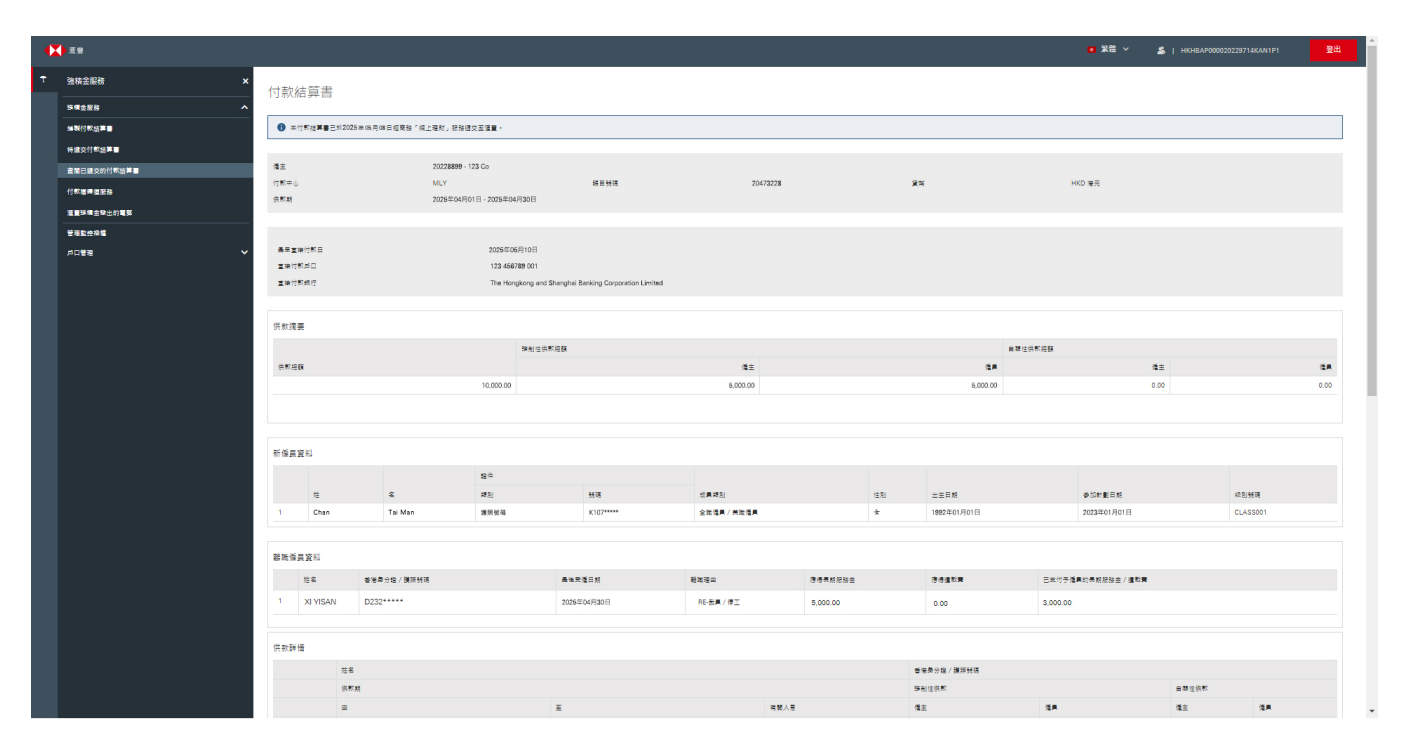

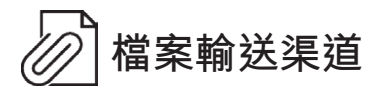

你可以透過檔案輸送渠道遞交指定格式的付款結算書。請聯絡我們了解格式上的要求。

- 1. 點擊商務「網上理財」首頁左側「強積金服務」下的「付款檔渠道服務」。
- 2. 點擊「Choose Files」選擇並上傳指定格式的付款結算書。
- 3. 點選方格並點擊「遞交」遞交付款結算書。

|   | 4 | ▶]]]]]]]]]]]]]]]]]]]]]]]]]]]]]]]]]]]]] | ● 繁簡 ~ 🔹   HKHBAP000020228741KANJP4 🛛 🕮                                                                                          |
|---|---|----------------------------------------|----------------------------------------------------------------------------------------------------|
|   | t | 強積金服務 ×                                | 檔案輸送渠道                                                                                                    |
|   |   | 強積全服務 ^                                | 只應用的接種定相式也可能力對結算書檔案。                                                                                                    |
|   |   | 編製付款結算書                                | STATE 2 Choose Files                                                                                                    |
|   |   | 待睡交付款結算書                               | 28.                                                                                                    |
|   |   | 查閱已遞交的付款結算書                            | • 講習信題出版書類所選及時間 1 1 理例教之間 ·                                                                                                    |
| 1 |   | 付款楊渠道服務                                | 4里香杯。<br>上国教,之使中国的同一盘须日接通常需要转进演算增变多份付款给算香港里,只有责任一份保持统约付款给算香港里香始素理。                                                               |
|   |   |                                        |                                                                                                    |
|   |   | 管理監控授權                                 |                                                                                                    |
|   |   | 戶口管理 🗸 🗸                               | 一一一共成国和 (S,)已設2020年1月1日起生效,在建交電子付款結算書和,講種調理已加入的新量員已建交考於的優員申請表,並其再稅指票民費分自我證時,面別,該優員的供款將不測處理,並將予以還還,成功加入計劃後的任何供<br>款,也可能會成如次執助的設置。 |
|   |   |                                        |                                                                                                    |

### 📈 滙豐強積金發出的電郵

- 1. 點擊商務「網上理財」首頁左側「強積金服務」下的「滙豐強積金發出的電郵」。
- 2. 你可以一覽由滙豐強積金發出的電郵。點擊「>」閱讀指定電郵的內容。

#### 🖗 提示

電郵將於「日期」顯示的30日後自動刪除。

電郵服務不適用於「檔案輸送渠道」服務。

| <b>≺</b> ж⊎                                                         | _                                                                                   |                                                                                                    | • 148 × 🚖   HIGHIBAR000020211603SUC001 👥 |
|---------------------------------------------------------------------|-------------------------------------------------------------------------------------|----------------------------------------------------------------------------------------------------|------------------------------------------|
| 2積金服務                                                               | ×<br>運變強積金發出的電郵<br>Fund purchase confirmation - 20211603 / MLY (Bill No.: 08300235) |                                                                                                    |                                          |
| 025年05月10日                                                          |                                                                                     |                                                                                                    |                                          |
| <sup>物建文付款出面面</sup><br>重用已述文的付款出面面<br>付款每来回至5<br><b>延盟没積金發出的電</b> 到 | BM<br>2022#09用24日<br>≸                                                              | Payment Proof for LSP/SP - 20211603 / MLY (Bill No.: 06272544)      Fund purchase confirmation - 20211603 / MLY (Bill No.: 08300236) | >                                        |
| ALTER                                                               | $\sqrt{m}$                                                                          | •                                                                                                    |                                          |
|                                                                     |                                                                                     |                                                                                                    |                                          |
|                                                                     |                                                                                     |                                                                                                    |                                          |
|                                                                     |                                                                                     |                                                                                                    |                                          |
|                                                                     |                                                                                     |                                                                                                    |                                          |
|                                                                     |                                                                                     |                                                                                                    |                                          |
|                                                                     |                                                                                     |                                                                                                    |                                          |

### 附錄

當我們完成處理你的付款結算書,並成功認購基金單位後,你將會收到「購入基金確認書」。

The Hongkong and Shanghai Banking Corporation Limited, PO Box 73/70, Kowloon Central Post Office 香港上海滙豐銀行有限公司,九龍中央郵政信箱 73770 號 購入基金確認書 日期 Fund purchase confirmation Date July 2022 Reference no. 備註號碼 162700011903 MR JI Room 1010, 10/F 1 ABC Road, Hong Kong 計劃註冊編號 : MT00245 Scheme registration no. 計劃名稱 : HSBC MANDATORY\_PROVIDENT FUND-SUPERTRUST PLUS Scheme name : RPQ Corporation 僱主 Employer 商業登記號碼 :000000-000-00-00-A Business registration no. 付款中心 Pay centre : SMT 賬目號碼 :20469479 - 01 Bill number 供款期 Contribution period :01/03/2022 - 15/03/2022 :HKD 港元28,500.00 供款總額 Total contribution amount Fund purchase date 購入基金日期 : 30/06/2022 Employer 僱主 Total 合計 Employee 僱員 供款分配 (HKD 港元) (HKD 港元) Contributions allocation (HKD 港元) ----------- - - - - - - - - - - - -強制性供款 Mandatory contributions 3,750.00 3,750.00 7,500.00 自願性供款 Voluntary contributions 1,000.00 20,000.00 21,000.00 ----------------供款總額 Total contributions 28,500.00 4.750.00 23,750.00

THIS IS A COMPUTER GENERATED ADVICE, AUTHORISED SIGNATURE IS NOT REQUIRED. 電腦編印通知書不需授權簽署。

商務「網上理財」所提供的強積金服務僅供現持有香港滙豐強積金賬戶的香港滙豐工商金融客戶使用。

此文件的屏幕顯示僅供參考和説明用途,並不構成任何形式的投資建議或意見。

投資涉及風險,往績不能作為未來表現的指標。金融工具(尤其是股票及股份)之價值及任何來自此類金融工具之收入均可跌可升。有關詳情,包括產 品特點及所涉及的風險,請參閱滙豐強積金智選計劃之「強積金計劃説明書」。